# 

*MapMarketing* マップマーケティング株式会社

## 目次

| 1.はじめに                                      | 2 |
|---------------------------------------------|---|
| 2.動作環境                                      | 2 |
| 3.新規セットアップ手順                                | 3 |
| 4.セットアップ方法                                  | 4 |
| ① 地図データ(スーパーマップル・デジタル)のインストール(所要目安時間:30 分~) | 4 |
| ②データのダウンロードと展開                              | 5 |
| ③ TerraMap のインストール                          | 8 |
| ④ データのインストール                                |   |
| 5 ライセンスキーの取得と登録                             |   |

## 1.はじめに

このマニュアルは TerraMap2018 の新規ご購入時、コンピュータの故障・修理や使用されるコンピュータの変更等に伴う 新規インストールを行われる際にご覧ください。 データの移行を伴う新規セットアップの場合は再セットアップマニュアルをご参照ください。

## 2.動作環境

| OS       | <ul> <li>Windows 10 / 8.1 (デスクトップモードのみ) / 7</li> <li>※ Microsoft 社のサポートが終了している Windows では動作しません。</li> <li>※ Internet Explorer7.0 以上必須</li> <li>※ 日本語版 Windows 必須。<br/>他言語版の Windows では正常に動作しない場合がございます。</li> <li>※ インストール時はアドミニストレーター権限を持つユーザーアカウントでご使用下さい。</li> <li>※ .NetFramework4.6.2 のインストール必須。インストールされていない場合 TerraMap のイン<br/>ストール時に自動でインストールを行います。</li> </ul>                                                                                                    |
|----------|----------------------------------------------------------------------------------------------------|
| CPU      | 各 OS が推奨する CPU                                                                                                    |
| メモリ      | 各 OS が推奨するメモリ容量                                                                                                    |
| HDD 空き容量 | 最低 20GB 以上の空きが必要です。<br>使用するデータによって必要な容量は変わります。                                                                                                    |
| ディスプレイ   | <b>解像度</b> 1024×768pic True Color(24 ビット)以上<br>※ DPI 値(テキスト・アプリ・その他の項目のサイズ)の設定は 100%でご使用ください。                                                                                                    |
| その他      | <ul> <li>・インストールには DVD-ROMドライブが必要です。</li> <li>・インターネット環境推奨</li> <li>時間圏取得(ルート距離計測・交通センサス含む)機能・起動時 Ver チェック機能、外部リンク機能、お知らせ取得機能、折込エリア、郵便番号エリア、データ紹介・用語解説を使用する場合は必須となります。</li> <li>・Windows のカレンダーは西暦に設定されている必要があります。</li> <li>・Windows の Guest アカウントでは正常に動作しません。「管理者」もしくは「標準」アカウントでログインの上ご使用ください。</li> <li>・昭文社「スーパーマップル・デジタル 17 以降」のインストールが必要です。</li> <li>・1 台のコンピュータに限り利用可能です。</li> <li>※ 本ソフトウェア製品をネットワークサーバにインストールし、ネットワークを介して利用することはできません。(リモートデスクトップまたは、それに類似する環境を含む)</li> <li>【ワンクリックレポートシリーズについて】</li> <li>ワンクリックレポートの作成は Excel2010 以降のインストール必須。</li> <li>※ Microsoft 社のサポートが終了しているバージョンでの動作保証はできません。</li> <li>※ Excel 32bit 版のみ対応。64bit 版では動作いたしません。</li> </ul> |

## 3.新規セットアップ手順

### 【操作別の手順と参照ページ】

| 手順                                                                                                    | 掲載ページ      |
|----------------------------------------------------------------------------------------------------|------------|
| データのダウンロードと展開                                                                                                    |            |
| インストールに必要なファイルは <b>、「セットアップ・統計データのダウンロード」ページ「セットアップ用・<br/>ータ」タブ</b> 内にご用意しております。ダウンロードの上、インストールを行ってください。<br>TerraMap2018 対応ディスクをお持ちの場合は、ディスクからインストールを行ってください。                 | <b>デ</b> 5 |
| 地図データのインストール                                                                                                    |            |
| TerraMap2018 をご利用頂くためには、スーパーマップル・デジタル 2017 以降のインストールが必<br>です。                                                                                                    | 3須 4       |
| TerraMap のインストール                                                                                                    | 8          |
| データのインストール                                                                                                    |            |
| 以下のデータをインストールする際にご参照ください。<br>■ 国勢調査などの統計データ<br>■ オプションで購入されたポイントデータ<br>■ TerraMap Standard から DX へのアップグレード、カスタマイズ機能の追加<br>※ TerraMap を起動するためには 1 つ以上の統計データがインストールされている必要があります | 12<br>†。   |
| ライセンスキーの取得と登録                                                                                                    | 17         |

## 4.セットアップ方法

### ① 地図データ(スーパーマップル・デジタル)のインストール(所要目安時間:30分~)

- ○「スーパーマップル・デジタル」は TerraMap で使用する背景地図ソフトです。 インストールされていない場合 TerraMap のインストールを行うことができません。
- 既にインストールされている場合は不要な手順です。
   インストール済みの場合は、「スタート」→「すべてのプログラム」または「すべてのアプリ」に、「スーパーマップル・デジタル13(以降)」があります。
- 必ず、Windows に管理者権限のアカウントでログインした状態で作業を行ってください。

○ 地図データの最新版は新規購入時及びバージョンアップをお申込みいただいたお客様にお送りしています。 TerraMap2018は「スーパーマップル・デジタル 17(以降)」で動作します。 スーパーマップル・デジタル 17(以降)」がインストールされていれば地図データの更新は任意です。

○ インストール時にはスーパーマップル・デジタルのシリアル番号が必要です。DVD に付属しているインストールマニュア ルに記載のシリアル番号をご入力してください。TerraMap のシリアル番号とは異なりますので、ご注意ください。

TerraMap を利用するコンピュータに**昭文社スーパーマップル・デジタル** 13(以降)をセットし、インストールを行ってください。

空き容量が 13GB 以上必要となります。

インストール方法の詳細は、以下の注意点をご確認の上、スーパーマップル・デジタルに付属のインストールマニュアルをご 覧ください。

#### 【地図データインストール時に注意が必要な箇所】

※ Ver.10 以前がインストール済みで、今後もご利用になる場合は、「旧バージョンをアンインストールする」にチェックを入れ ずに、「システムのインストール」をクリックします。

| 🞐 スーパーマップル・デジタ      | IL18                                 | -         | - 🗆      | ×            |                                 |
|---------------------|--------------------------------------|-----------|----------|--------------|---------------------------------|
| <u> ス-パ-マップ/Lデヺ</u> | <b>7/1 18</b>                        | 🧕 🙋 I     | MAPP     | LE           |                                 |
|                     | itt:                                 | めにお読みくださ  | , ۱      |              |                                 |
|                     | スーパーマ                                | アップル・デジタル | の起動      |              |                                 |
| P                   | シス <del>:</del>                      | テムのインストー。 | ll       |              | <u> <pre> </pre> <!--</u--></u> |
|                     | 旧バージョンをフ                             | アンインストールう | する<br>^^ | <sup>j</sup> |                                 |
| - V K               | ==================================== | 地図の追加と削り  | )沃<br>N  |              |                                 |
|                     | テイ.                                  | スクの小小谷を唯能 | 2        |              |                                 |
|                     |                                      |           |          |              |                                 |
|                     |                                      |           | 閉じる(     | <u>c)</u>    |                                 |

## ②データのダウンロードと展開

- ディスクをお持ちではない場合はダウンロードでデータを取得します。
- ディスクをお持ちの方は7ページディスクをお持ちの場合をご覧下さい。
- ※ 各データ名はユーザー様により異なるため、マニュアル内では 「SETUP\_\*\*\_TM##」「データ名(年度)(\*\*\*)\_TM##(U)」と表記します。 TM##は TerraMap のバージョンを表します。

| I データダウンロードページにアクセスします。                                                                         |
|-------------------------------------------------------------------------------------------------|
| 下記リンクをクリックするとデータダウンロードページが開きます。                                                                 |
| 【データダウンロードページ】                                                                                  |
| https://www.mapmarketing.co.jp/cgi-bin/sup/statdata.cgi                                         |
| I データダウンロードページにログインします                                                                          |
|                                                                                                 |
| セットアップ・統計データのダウンロード                                                                             |
| こちらのページけ口ガインが必要です                                                                               |
| こうちのパーフルロフィンが必要です。<br>お使いのTerraシリーズのシリアル番号を入力し、ログインしてください。                                      |
| TerraMapでのシリアル番号の確認方法について(PDF)                                                                  |
| シリアル番号:                                                                                         |
|                                                                                                 |
| TerraMap のシリアル番号を入力しデータダウンロードページにログインします。<br>過去にログインされた履歴がある場合は表示されません。③へお進みください。               |
| <br>Ⅲ ファイルをダウンロードします                                                                            |
| 「セットアップ用データ」タブ内に表示されているデータの「ダウンロード」ボタンをクリックします。<br>「名前を付けて保存」または「保存」を選択し、デスクトップ等わかりやすい場所に保存します。 |
| 【ダウンロードファイルの保存手順】※ ダウンロード手順は、ブラウザによって異なります。                                                     |
| 【InternetExplorer / Edge の場合】                                                                   |
| [セットアップ用データ]タブ内にあるセットアップ対象のデータのダウンロードボタンをクリックします。                                               |
|                                                                                                 |
| セットアップ・統計データのダウンロード                                                                             |
| が社サイトではログイン時に入力したシリアル情報を取得しております。取得したシリアル情報はサポート向上、製品室内等の営業活動および製品不具合時のダウンロードユーザ                |
| ログアウト                                                                                           |
| セットアップ用データ バージョンアップ用データ 旧パージョンのデータ                                                              |
| SETUP_STD_TM18                                                                                  |
| 国動調査2010標準(平成22年)(行政界)_TM18(U) ダウンロード                                                           |
| 国塾調査2005標準(平成17年)(行政界)_TM18(U) ダウンロード                                                           |
| ダウンロードしたファイルを[ファイルを開く][保存]の確認画面が表示されます。[保存]ボタンに有る[N]をクリックします。表示されたメニューから[名前を付けて保存]を選択します。       |
| SETUP_STD_TM18.zip (506 MB) について行う操作を選んでください。<br>名前を付けて保存                                       |
| 場所: mapmarketing.s3-ap-northeast-1.amazonaws.com 開く 休存 キャンセル ×                                  |

[名前を付けて保存]ウインドウが表示されます。「デスクトップ」等わかり易い場所を選択してファイルを保存します

| Downloads                                                                                                    |
|----------------------------------------------------------------------------------------------------|
| ファイルる( <u>N):</u><br>国勢調査2015-2010標準(増減数)データ(平成27年-平成22年)(行政界)_TM17(U).zip<br>ファイルの煙箱(T):<br>下路(zin 形式)フォルダー(*.zin) |
| <ul> <li>▲ フォルダーの非表示</li> <li>保存(2)</li> <li>キャンセル</li> </ul>                                                       |

保存されたファイルは圧縮されています。

ダウンロードされたファイルアイコンを右クリックし[**すべて展開]**を選択して、ファイルを展開します。

展開が完了すると、展開後のフォルダが開かれます。 ダウンロードした Zip 形式ファイルを右クリックします。 「**すべて展開」**を選択します。

 データ名(年度)( \*\*\*) \_TM##(U).zip 開く(O) すべて展開(T)...

[圧縮(Zip 形式)フォルダの展開]画面が表示されます。 展開場所を確認します。 「ファイルを下のフォルダに展開する」に表示されているフォル ダパスにファイルが展開されます。 「参照」をクリックして展開先を変更できます。

「完了後に展開されたフォルダを表示する」(完了時に展開されたファイルを表示する)にチェックを入れると、展開完了後に展開済みフォルダが開きます。

「展開」をクリックして実行します。

7ァイルを下のフォルダーに展開する(E): C:¥data¥データ名(年度)(\*\*\*\*)\_TM##(U) Ø完了時に展開されたファイルを表示する(<u>H</u>)

展開(<u>E</u>)

完了するとダウンロードした Zip 形式ファイルと同名のフォルダ が生成されます。 展開済みのフォルダを開きます。

•「データ名(年度)(\*\*\*)\_TM18(U)」など ダウンロードしたデータによってフォルダ名は異なります。

フォルダをダブルクリックして開きます。展開後に開いたままの 場合は、そのまま該当するデータのインストールページへ進ん でください。(「\*\*」部分の表記はユーザー様により異なります。)

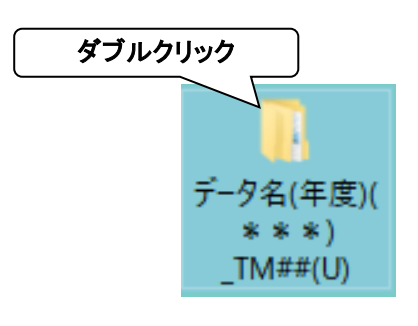

🛛 圧縮 (ZIP 形式) フォルダーの展開

展開先の選択とファイルの展開

### ディスクをお持ちの場合

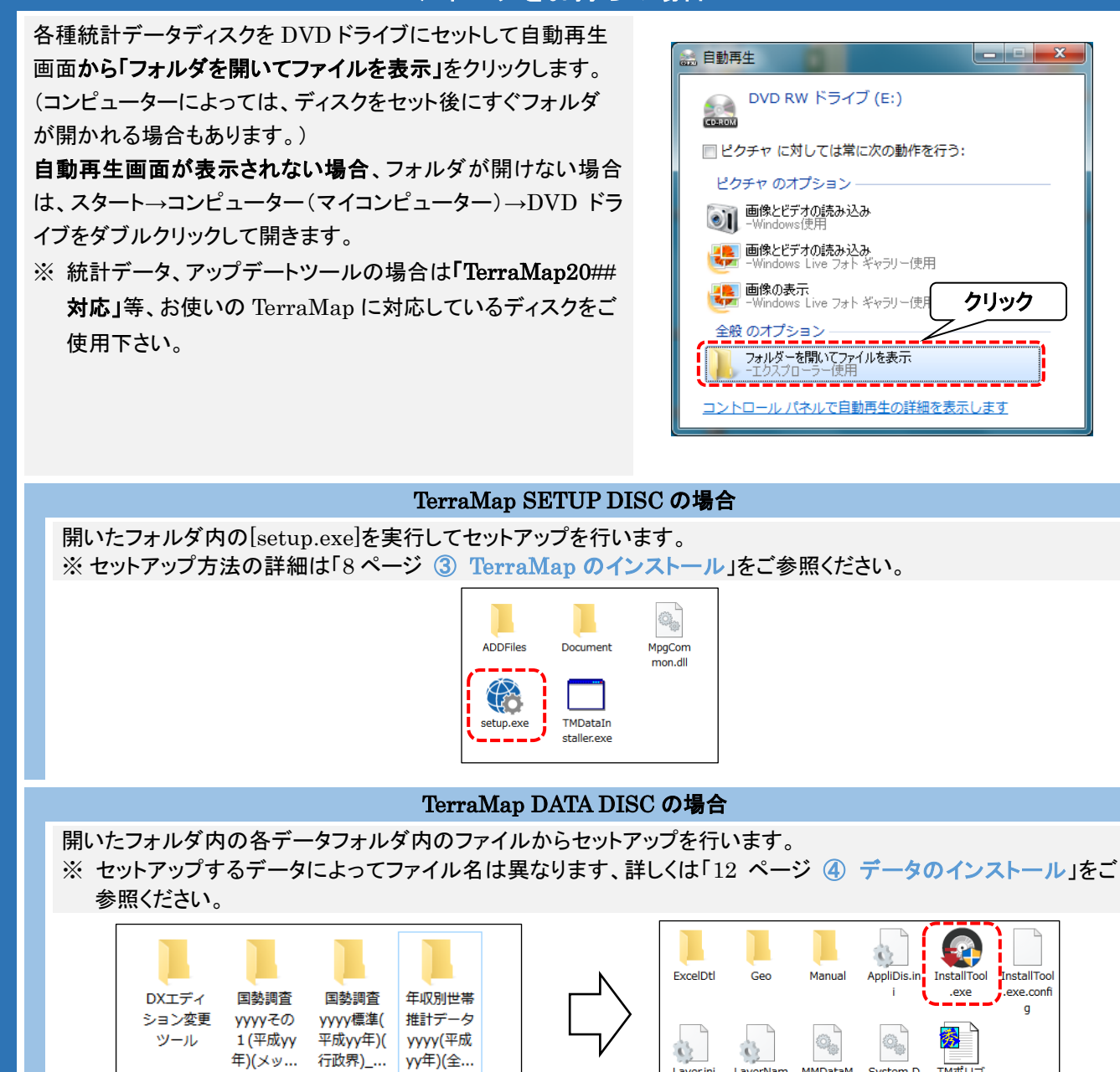

TMポリゴ

ン年度リス

ト.txt

System.D

. ata.SQLit

e.dll

MMDataM

anager.dll

LayerNam

e.ini

Layer.ini

## ③ TerraMap のインストール

- ※ ご使用の OS によってはインストール完了後、コンピュータの再起動を求められる場合があります。
- ※ Windows の国情報は、「日本」に設定してください。コントロールパネルの「地域と言語」から設定が出来ます。

#### I.使用するファイル

セットアップに使用するデータは「データダウンロード」ページから取得し、展開後のフォルダ内のファイルをお使いください。 ダウンロードの詳細は 5 ページ②データのダウンロードと展開をご参照ください。 ディスクをお持ちの方はディスク内のファイルをお使いください。 詳細は 7 ページディスクをお持ちの場合をご参照ください。

### Ⅱ.「Setup」の実行

開いたフォルダ内「Setup」をダブルクリックしてください。
「TerraMap – InstallShieldWizard」が起動します。
※ お使いのコンピュータの設定によっては、「Setup」の拡張子「exe」がファイル名末尾に表示されます。

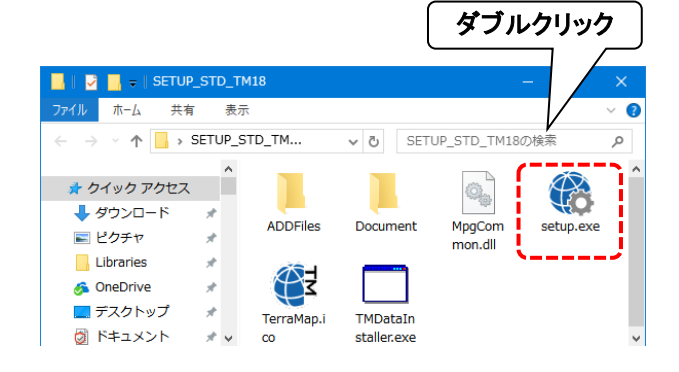

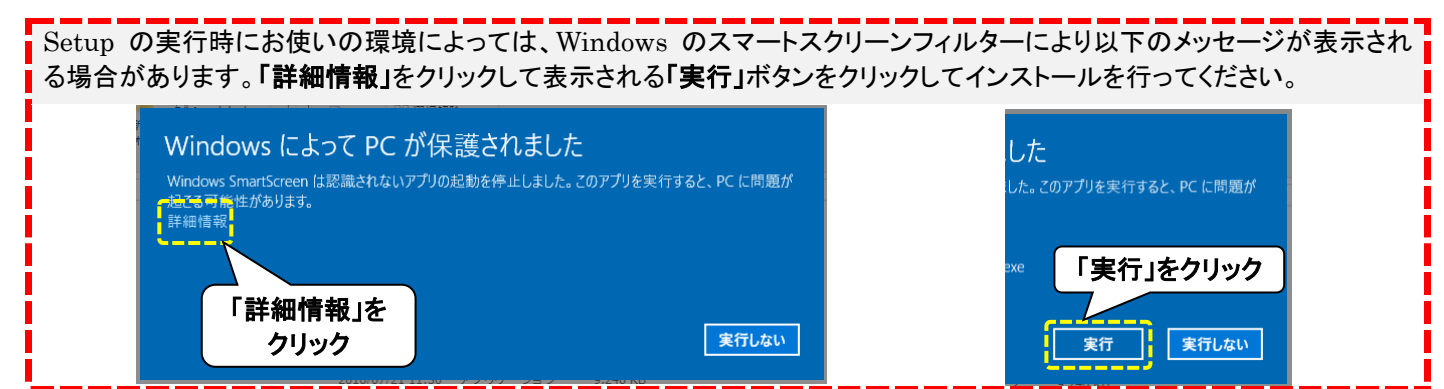

#### III. [TerraMap – InstallShieldWizard]

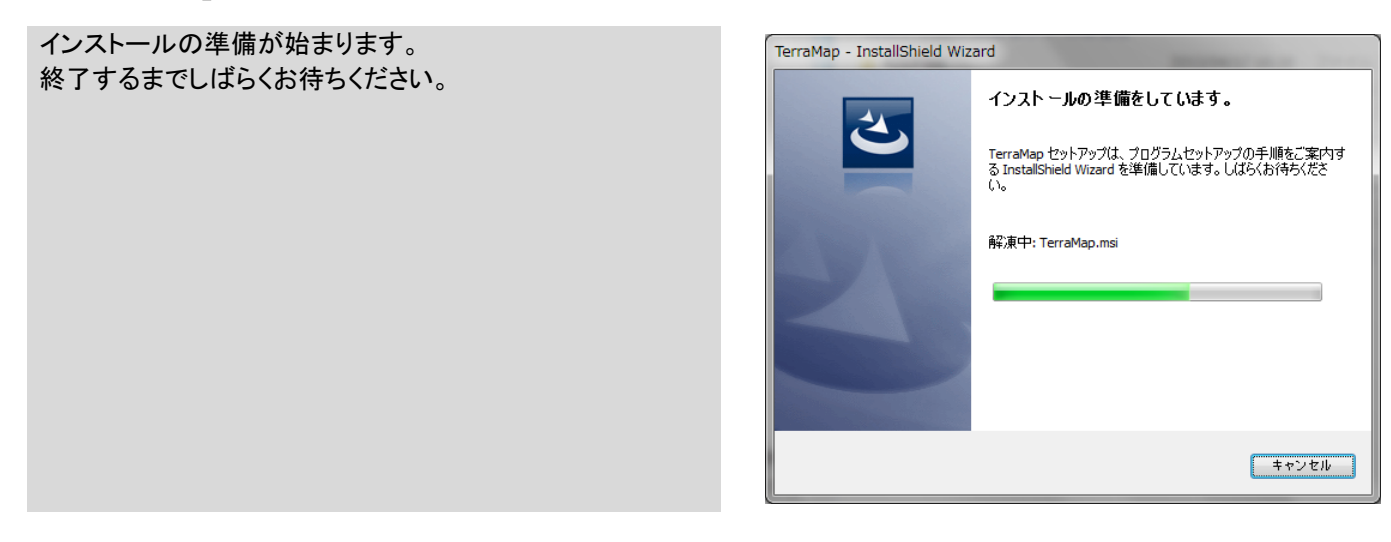

#### 「TerraMap 用の InstallShield ウィザードへようこそ」ダイ アログが表示されます。 「次へ」ボタンをクリックします。

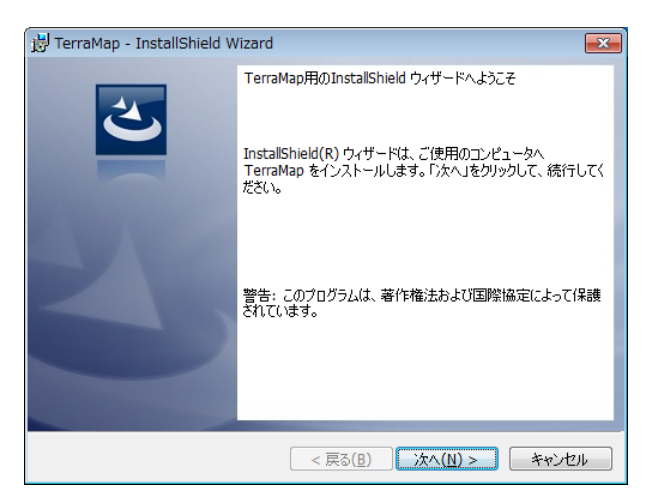

#### 「使用許諾契約」ダイアログが表示されます。 「使用許諾契約の条項に同意します」をクリックして「次へ」 ボタンをクリックします。 「ユーザー情報」ダイアログが表示されます。

「ユーザー情報」ダイアログで「ユーザー名」「所属」「シリア ル番号」を入力し、「次へ」ボタンをクリックします。 ※「ユーザー名」と「所属」は任意のもので構いません。

「インストール先のフォルダ」ダイアログが表示されます。 インストール先を確認し、「次へ」ボタンをクリックします。

- ※ デフォルトのインストール先以外に、インストールする場合は、「参照」ボタンをクリックしインストール場所を指定してください。インストール場所を決定後、「次へ」ボタンをクリックします。
- ※ ルートディレクトリへのインストールに対応しておりません。 例(「C:¥」「D:¥」等)
- ※ フォルダを作成する場合は、全角文字を使用しないでく ださい。(一部文字に対応しておりません)

| 📅 TerraMap - InstallShield Wizard                   |
|-----------------------------------------------------|
| 使用許諾契約                                              |
| 次の使用許諾契約書を注意深くお読みください。                              |
|                                                     |
| ソフトウェア使用許諾契約書 🔺                                     |
| Terra Man ソフトウェア製品(以下「本ソフトウェア」といいます)は、お客様がソ         |
| フトウェア使用許諾契約書にご同音いただいた提合にご提供します。                     |
| 1. 本ソフトウェアおよびマニュアルの著作権は、マップマーケティング株式会社<br>に帰属しています。 |
|                                                     |
| 2.本ソフトウェアは一台のコンピュータに於いてのみご使用いただけます。                 |
|                                                     |
|                                                     |
| ◎ 使用許諾契約の条項に同意しません(型)                               |
|                                                     |
| InstallShield                                       |
| < 戻る(B) 次へ(N) > キャンセル                               |

| 🙀 TerraMap - InstallShield Wizard |                                        |
|-----------------------------------|----------------------------------------|
| ユーザー情報                            | E                                      |
| <u>ユーザー名(U):</u><br>              |                                        |
| 所属(O):<br>                        |                                        |
| シリアル番号(S):                        |                                        |
| ·                                 | /                                      |
| InstallShield                     |                                        |
|                                   | < 戻る( <u>B)</u> 次へ( <u>N</u> ) > キャンセル |

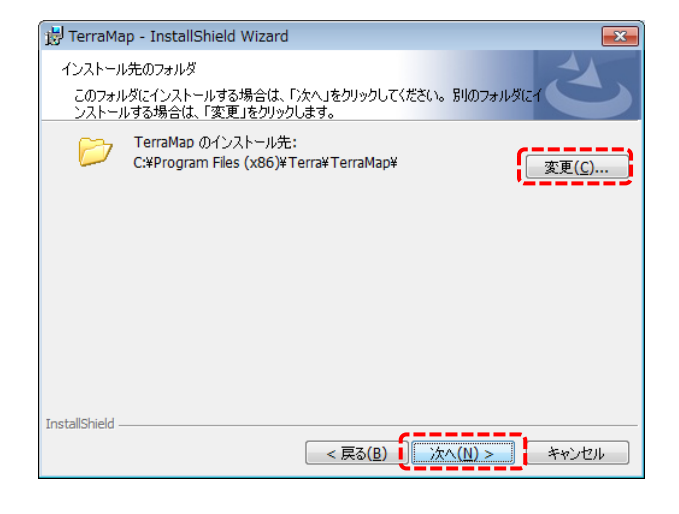

| 「インストール開始」ダイアログが表示されます。<br>「インストール」ボタンをクリックします。<br>「インストール」ボタンをクリックすると、インストールが開始されます。 | TerraMap - InstallShield Wizard     「     フログラムをインストールする準備ができました     ウィザードは、インストールを開始する準備ができました。     「     インストール」を対いつして、インストールを開始してください。     インストールの設定を参照したり変更する場合は、「戻る」をクリックしてください。「キャンセル」をクリックすると、ウィザードを終了します。                     |
|---------------------------------------------------------------------------------------|----------------------------------------------------------------------------------------------------|
| <b>インストールが終了すると、完了画面が表示されます。</b><br>「完了」をクリックしてインストールを終了します。                          | InstallShield         マロン         マロン         マロン         マロン         マロン         マロン         マロン         マロン         マロン         マロン         マロン         マロン         マロン         マロン         マロン         マロン         マロン         マロン |
| アップデート中にユーザーアカウント制御の画面が出る場合が<br>トールしているアカウントに管理者権限がない場合には、管理<br>てください。                | 「あります。「はい」をクリックして続行してください。また、インス<br>著権限アカウントのパスワードを入力して「はい」をクリックし                                                                                                    |

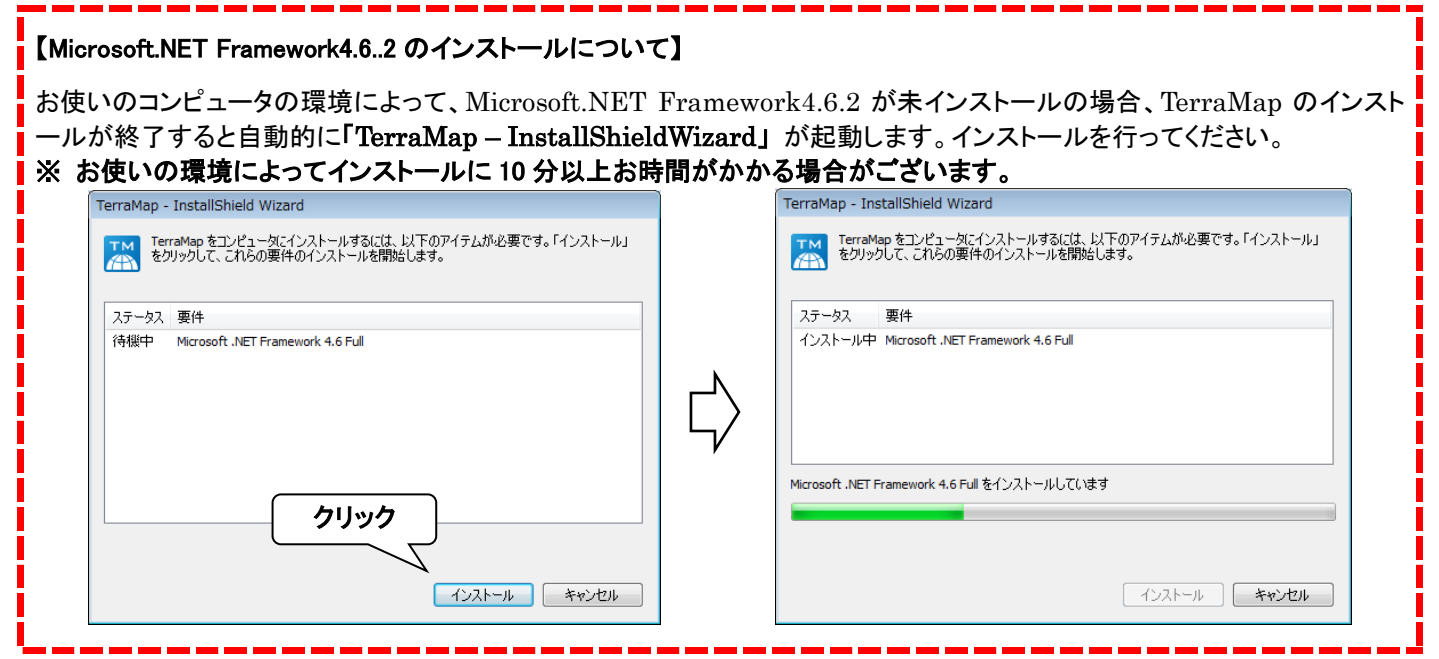

TerraMap(プログラムのみ)のセットアップは終了です。

引き続き「統計データのインストール」を行ってください。

## ④ データのインストール

I.インストールが必要なデータ

- 国勢調査などの統計データ
- オプションで購入されたポイントデータ

■ TerraMap Standard から DX へのアップグレード、カスタマイズ機能の追加

| ダウンロードでデータを取得する場合              | ディスクをお持ちの場合           |
|--------------------------------|-----------------------|
| ・「データダウンロード」ページ「セットアップ用データ」タブ内 | ・TerraMap2018 対応のディスク |
| のデータ                           |                       |

セットアップに使用するデータは「データダウンロード」ページから取得し、展開後のフォルダ内のファイルをお使いください。 ダウンロードの詳細は 5 ページ②データのダウンロードと展開をご参照ください。 ディスクをお持ちの方はディスク内のファイルをお使いください。 詳細は 7 ページディスクをお持ちの場合をご参照ください。

- ※ TerraMap のアンインストールを行っても過去にインストールした「統計データ」はコンピュータ内に保持しております。同 じコンピュータでの TerraMap の再セットアップを行う場合、インストールは不要です。
- ※ 必ず、Windows に管理者権限のアカウントでログインして作業を行ってください。
- ※ TerraMap、及び TerraCoding は終了した状態で作業を行ってください。
- ※ TerraMap2017 (Ver.15) 以前でインストールした行政界の統計データでは、正常に集計できません。必ず TerraMap2018 用の行政界の統計データのインストールを行ってください。(行政界データ以外のデータは、 TerraMap2017 (Ver.15)以前でインストールしたデータをそのままご利用いただけます。)
- ※ 所要時間は、インストールするデータにより異なります。

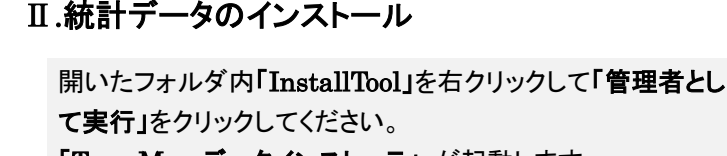

- 「TerraMap データインストーラ」が起動します。
- ※ ダブルクリックで起動した場合、インストールに失敗する 場合があります。
- ※ お使いのコンピュータの設定によっては、「InstallTool」 の拡張子「exe」がファイル名末尾に表示されます。

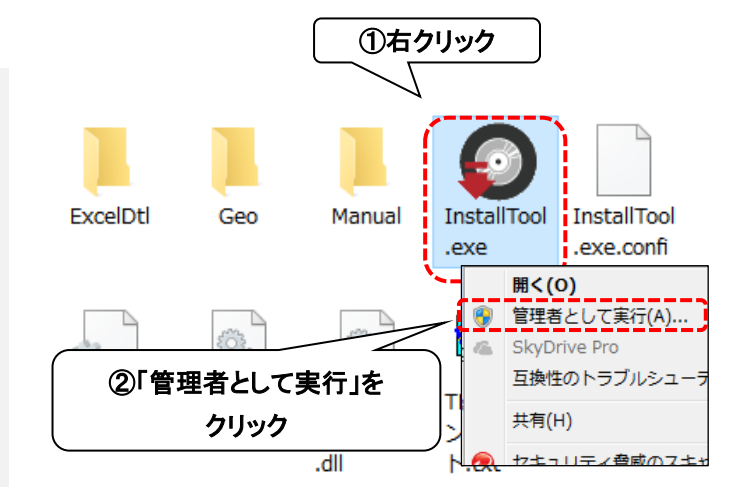

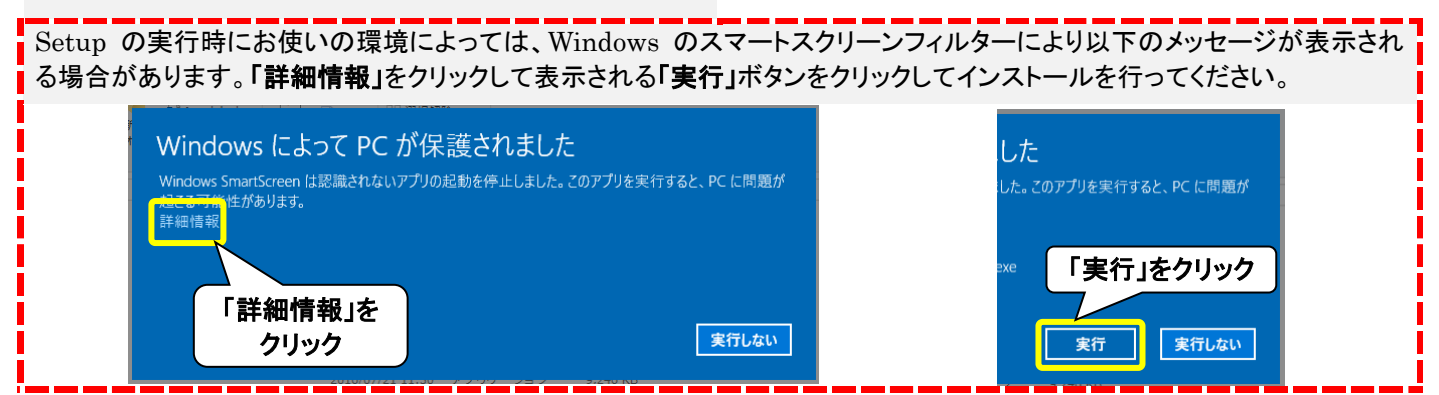

アップデート中にユーザーアカウント制御の画面が出る場合があります。「はい」をクリックして続行してください。また、インス トールしているアカウントに管理者権限がない場合には、管理者権限アカウントのパスワードを入力して「はい」をクリックし てください。

| ユ-ザ-アカウント制刷 ×<br>この不明な発行元からのアプリがデバイスに変更を<br>加えることを許可しますか?               | 詳細を表示<br>続行するには、管理者のユーザー名とパスワードを入力してください。<br>Administrator |
|-------------------------------------------------------------------------|------------------------------------------------------------|
| 国勢調査2005(行16_500m_1km)_W17.exe<br>発行元: 不明<br>ファイルの入手先: このコンピュー<br>詳細を表示 | バスワード<br>                                                  |
| はいいえ                                                                    |                                                            |

「データインストーラ」画面が表示されます。 「インストール」をクリックしてください。 確認画面が表示されます「OK」をクリックして統計データの タインストールを開始します。 インストールが終了すると、終 「OK」ボタンをクリックしメッセー タインストーラ」が終了します。

インストールが終了すると、終了メッセージが表示されます。 「OK」ボタンをクリックしメッセージを閉じ、「TerraMap デー タインストーラ」が終了します。

| データインストーラ                                                                                                    |                                   |
|----------------------------------------------------------------------------------------------------|-----------------------------------|
|                                                                                                    |                                   |
| インストール対象                                                                                                    |                                   |
| ↓ 統計テータ                                                                                                    |                                   |
| ✓ 国勢調査2010標準                                                                                                    |                                   |
| ▼ リンク統計2010                                                                                                    |                                   |
| ▼ 国勢調査2010その1                                                                                                    |                                   |
| □ リンク統計2010                                                                                                    |                                   |
| ■■国勢調査2010 データインスト                                                                                                    | -ə X                              |
| □ リンク統計2010                                                                                                    |                                   |
| ✓ Unit Provide American Strength Strength Stren |                                   |
| TerraReport-Lite                                                                                                    |                                   |
| TerraReport-Bas                                                                                                    | (トールを開始します                        |
| 📃 🤍 🛃 🛃                                                                                                    | いですか?                             |
|                                                                                                    |                                   |
|                                                                                                    |                                   |
|                                                                                                    |                                   |
| (+1)                                                                                                    | $(\lambda) \rightarrow (\lambda)$ |
| 190.1                                                                                                    |                                   |
| \                                                                                                    | /                                 |
|                                                                                                    |                                   |
|                                                                                                    |                                   |
| L                                                                                                    |                                   |
|                                                                                                    |                                   |
|                                                                                                    |                                   |
| 必要なディスク容量: 0.40 GB                                                                                                    |                                   |
| 空きディスク領域: 123.53 GB                                                                                                    | インストール 閉じる                        |
|                                                                                                    |                                   |

| データインストーラ       | × |
|-----------------|---|
| 1 インストールが終了しました |   |
| ОК              | ] |

複数のデータをお持ちのお客様は、同様の手順で、すべての統計データのインストールを行ってください。オプションのポイント データをお持ちの場合は、TerraMap のセットアップ完了後、TerraMap を起動し、シンボルインポートを行ってください。

### **Ⅲ.ポイントデータのインストール**

ポイントデータは TerraMap の[シンボルインポート]ウイザードを使用してインストールを行います。 ※変換作業代行の場合、変換元データディスクは、弊社にて開封し、データの確認を行っております。

| シン  | /ボルインポートウイザードを実行します。                                                                                                    |
|-----|----------------------------------------------------------------------------------------------------|
| i   | ポイントデータ用の CSV ファイルを任意の場所に保存します。                                                                                                    |
|     |                                                                                                    |
| ii  | TerraMap を起動して、メニューバーから[シンボル][シンボルインポート]をクリックします。                                                                                                    |
|     | ファイル(E) マップ(M) T.A(D) シンボル(S) レポート・出力(R) 拡張機能(B)                                                                                                    |
|     | 🔚 🕞 🔍 🔍 👔 🏲 シンボル設定(S)                                                                                                    |
|     | T.A シンボル 凡例 // シンボル移動(M)                                                                                                    |
|     | T.A一覧  I シンボル参照(R)                                                                                                    |
|     | 表示数 / 登録数 <                                                                                                    |
|     | 0 / 0<br>シンボルエクスボート(E)                                                                                                    |
|     | == シンボル絞込表示(⊻)                                                                                                    |
|     | シンボルレンジ( <u>Q</u> )                                                                                                    |
|     | シンボルグラフ( <u>G</u> )…                                                                                                    |
|     | シンボルグループー括設定・削除( <u>A</u> )                                                                                                    |
|     |                                                                                                    |
| iii | [インポート]ウイザード[インポートデータの選択]ページが表示されます。<br>[ファイルからインポート][ファイル追加]をクリックすると[インポートファイル選択]画面が表示されます。<br>①で保存した CSV ファイルを選択して[開く]をクリックします。<br><sup>シブルインポート</sup><br><sup>・</sup><br><sup>・</sup><br><sup>・</sup><br><sup>・</sup><br><sup>・</sup><br><sup>・</sup><br><sup>・</sup><br><sup>・</sup> |
|     | ビリン クレーブ設定方法     ・・・・・・・・・・・・・・・・・・・・・・・・・・・・・・・・・                                                                                                    |
|     |                                                                                                    |

iv [シンボルグループの選択]ページが表示されます。

| <ul> <li>新規グループ作成</li> </ul>   |             |
|--------------------------------|-------------|
| 新規グループ名称を入力してください              |             |
| H26_駅乗降者数データ _首都圏              |             |
| 新規グループ代表項目を選択してください            |             |
| グループ代表項目<br>駅ID                | ~           |
|                                |             |
| ○ 既存グループに追加・更新                 |             |
| 既存グルーブ名称を選択してください              |             |
|                                |             |
|                                |             |
|                                |             |
|                                |             |
|                                |             |
|                                |             |
| インポートデータと既存グルーブの項目数・項目名称が同一の場合 | に追加・更新が行えます |
|                                |             |
|                                |             |
|                                |             |

必要に応じて編集して[次へ]をクリックします。

#### v [座標の設定]ページが表示されます。

| シンボルインボート<br>座標の設定<br>○ 住所から<br>座標から                                                                         |
|----------------------------------------------------------------------------------------------------|
| 経度(☆) 経度                                                                                                    |
| <ul> <li>同一座標プロット方法</li> <li>登列ブロット<br/>列版(1~5) 2</li> <li>ランダムブロット<br/>行政界単位</li> <li>○ 同一座標に重ねる</li> </ul> |

[座標から]を選択し[経度][緯度]に「経度」「緯度」項目を設定します。

世界測地系座標のデータをご使用の場合は[世界測地系座標を日本測地系座標に変換してインポート]をチェックします。

[完了]をクリックするとインポートが開始します。

※ インポートデータの座標測地系については、各ポイントデータに付属の仕様書または解説書をご確認ください。

#### Ⅳ.アップデートツールのインストール

TerraMap Standard から DX へのアップグレード、カスタマイズ機能の追加等は TMUpDateTool を実行してインスト ールします。

- ※「データダウンロード」ページには追加機能の名称で表示されます。例)「DX\_エディション変更ツール\_TM18」等
- ※ TerraMap Standard から DX へのアップグレードの場合、未インストールの標準搭載データのインストールを行ってください。

#### 「TMUpDateTool(\_\*\*).exe」の実行

[TMUpDateTool(\_\*\*).exe]を、右クリックして[管理者として実行]をクリックしてください。

- ※ ダブルクリックで起動した場合、インストールに失敗することがあります。
- ※ お使いのコンピューターの設定によっては、ファイル名末尾の拡張子「exe」が表示されません。
- ※ご提供する機能によって(\_\*\*)の表記が変わります。

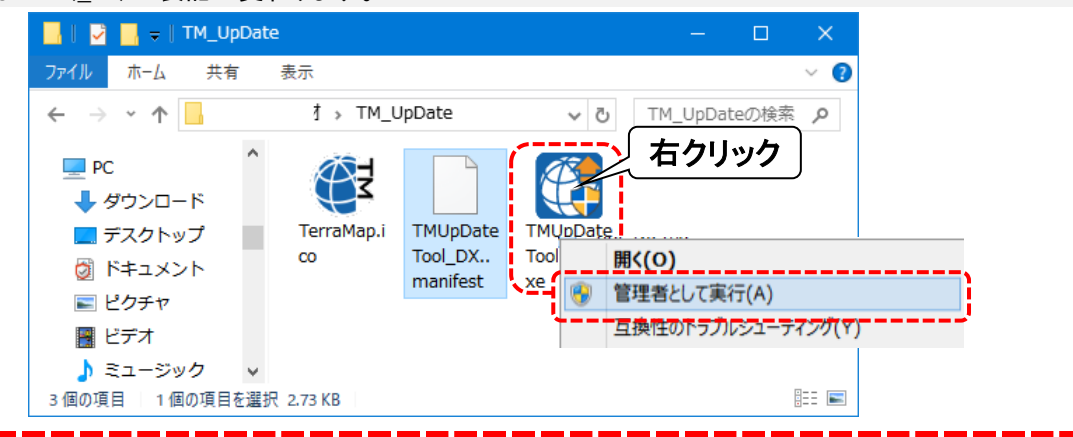

アップデート中にユーザーアカウント制御の画面が出る場合があります。「はい」をクリックして続行してください。 また、インストールしているアカウントに管理者権限がない場合には、管理者権限アカウントのパスワードを入力して「は い」をクリックしてください。

| ユーザーアカウント制御 × この不明な発行元からのアプリがデバイスに変更を | 詳細を表示                            |
|---------------------------------------|----------------------------------|
| 加えることを許可しますか?                         | 続行するには、管理者のユーザー名とパスワードを入力してください。 |
| 国勢調査2005(行16_500m_1km)_W17.exe        | Administrator                    |
| 発行元: 不明                               | パスワード                            |
| ファイルの入手先: このコンピューター上のハード ドライブ         | 000501-KUWAJIMA¥Administrator    |
| 詳細を表示                                 | その他<br>はい いいえ                    |

#### 「TerraMap UpDateTool」の実行

[TerraMap UpDateTool]ウインドウが表示されます。 [更新開始]をクリックして実行します。 更新が完了すると確認画面が表示されます。 [OK]をクリックして処理を終了します。 以上で TerraMap の更新は終了です

| 更新ファイル数: I<br>Ci¥Program Files (x80)¥Terra¥TerraMap¥TMClass.dat | ※ Administrator権限がないファイル更新に失敗する場合があります。 |
|-----------------------------------------------------------------|-----------------------------------------|
| C¥froeram Files (x80)¥Terra¥TerraMap¥TMClass.dat                |                                         |
| C¥Program Files (x86)¥Terra¥TerraMap¥TMClass.dat                |                                         |
|                                                                 |                                         |
|                                                                 |                                         |
|                                                                 |                                         |
|                                                                 |                                         |
|                                                                 |                                         |
|                                                                 |                                         |
|                                                                 |                                         |
| <>                                                              |                                         |

| TerraMap UpDateツール | ×      |
|--------------------|--------|
| 1 ファイルの更新が終        | 了しました。 |
|                    | ОК     |

## 5 ライセンスキーの取得と登録

セットアップ完了後、TerraMap は期間限定動作で起動します。 ライセンスキーをご登録いただくことで、期間限定動作の解除を行います。 ※ コピーの防止のためこのような措置を取らせていただいております。

- 取得したライセンスキーの登録を行っていただく事で、以降ライセンスキーの確認画面は表示されなくなります。
- 〇 ライセンスキーの登録時は、必ず Windows に TerraMap をインストールした管理者権限をもったアカウントでログイン し、TerraMap を「右クリック」「管理者として実行」から起動して登録してください。 ライセンスキーは 4 営業日以内に発行いたします。ライセンスキーの登録をするまでは、「期限使用」ボタンにてインスト ール後7日間ご利用頂けます。使用期限になりますと「期限使用」ボタンが押せなくなり、TerraMap が使用できなくなり
- 同一PCで再インストール行った場合「ライセンスキーの確認画面」が表示されない場合がございます。 その場合はライセンスキーの登録の必要はございません。

### I.ライセンス発行キーの取得

ます。

Terra Map を起動すると「ライセンスキーの確認」ウインドウ が表示されます。

ライセンスキーの申請をメールで行う場合は[ライセンスキー 申請をメールで行う]を選択します。

インターネット接続がない、メールソフトがセットアップされて いないなど、メール送受信を行うことができない場合は、「サ ポートダイヤル」までお問合せください。 サポートダイヤル:050-3539-7689

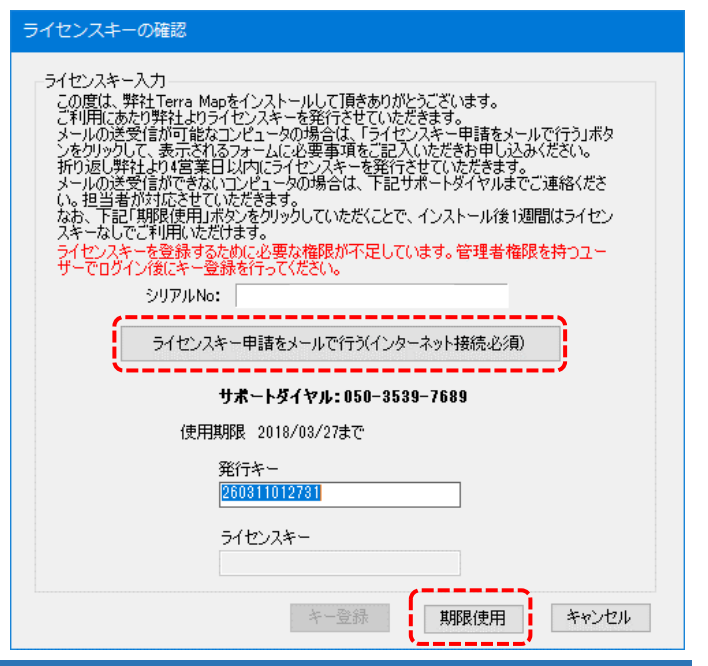

#### 【ライセンスキー申請をメールで行う】

クリックするとライセンスキー申請ウインドウが表示されます。

必要事項を入力して「OK」をクリックするとメールソフトが起動します。そのまま送信してください。 \* は必須項目です。

メールソフトが設定されていない場合は、「コピー」をクリック すると送信内容がコピーされます。他のプログラムに貼り付 けてご利用ください

| ライセンスキ                                             | 一申請                                                                                                    |
|----------------------------------------------------|----------------------------------------------------------------------------------------------------|
| ライセンス=<br>必要事項を<br>ください。<br>既定のメー<br>してこ利用・        | キー申請メールフォーマットを作成します。<br>(入力後、0米杯タンをクリックし、作成されたメールをそのままご送信<br>ラーが設定されていない場合はコピーボタンから送信内容をコピー<br>ださい。                    |
| *会社名                                               | []                                                                                                    |
| *住所                                                |                                                                                                    |
| *電話番号                                              | Fax番号                                                                                                    |
| 部署名                                                |                                                                                                    |
| 役職                                                 | *担当者名                                                                                                    |
| *申請理田<br>● 新規購<br>● 現在の<br>● 使用す<br>※「Ter<br>● その他 | ]<br>秋入<br>)コンピュータへの両セットアップ<br>下るコンピュータの変更<br>ral <b>ジリーズの使用許諾誓約書に基づきアンインストール済み</b><br>(初単し内容をご記入(だき、))                |
|                                                    | A<br>                                                                                                    |
| *は入力必須                                             | 須項目です。                                                                                                    |
| 送信メール<br>ート情報を<br>受信を拒否<br>尚、受信を<br>さい。<br>■ 無料サイ  | アドレス和ご無料バージョンアップや操作トレーニング会などのサポ<br>技和らればにデェックを入れてください。<br>拒否される場合はサポート情報などお願子できないことをご了承くだ<br>ポート情報報(メールマガンン形式)の受信を拒否する |
| שצ-                                                | OK         キャンセル                                                                                                    |

#### Ⅱ.ライセンスキーの登録

弊社よりライセンスキーが届きましたら、デスクトップに作成 されている TerraMap のショートカットアイコンを「右クリッ ク」し、「管理者として実行」を選択して TerraMap を起動し ます。

「ライセンスの確認」ウインドウの「ライセンスキー」欄に入力 のうえ、「キー登録」ボタンを押して登録します。 1度登録をすれば、この画面は表示されなくなります。

※ 必ず「管理者として実行」を選択して TerraMap を起動 してください。 ダブルクリックで起動した場合ライセンキーの登録がで きない(入力できない)場合があります。

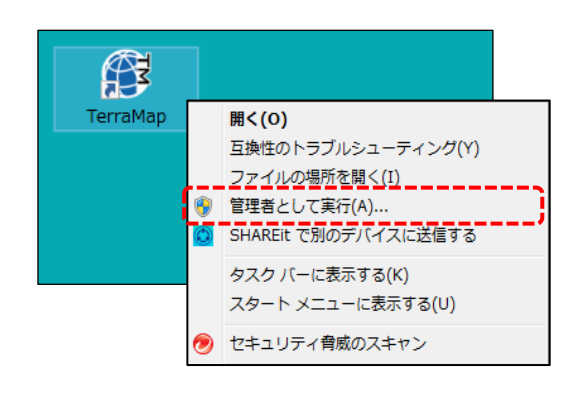

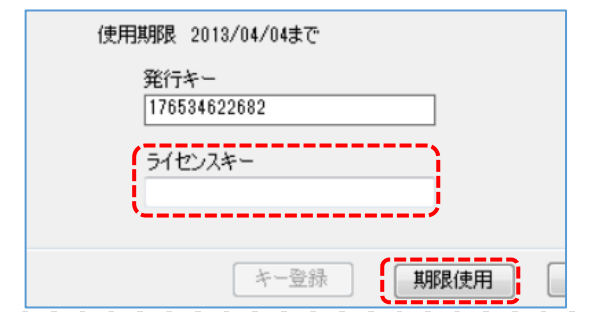

新規セットアップマニュアル 2018 年 3 月 26 日 マップマーケティング株式会社

#### ■本社

東京都渋谷区道玄坂 2-23-12 フォンティスビル 8F TEL:03-6455-0478 FAX:03-6455-0479

■大阪支店 大阪府大阪市北区梅田 1-1-3-500 大阪駅前第 3ビル 5F-10 TEL:06-6105-5960

●サポート専用ダイヤル:050-3539-7689 ●サポート専用アドレス:support@mapmarketing.co.jp